## Jak aplikować?

## 1. Zalogować się w elektronicznym indeksie: https://akademus.asp.krakow.pl/login/

|                                               | Akademia Sztuk Pięknych<br>im. Jana Matejki w Krakowie                                   | <u>ent</u> , | AKADEMUS                   |
|-----------------------------------------------|------------------------------------------------------------------------------------------|--------------|----------------------------|
|                                               | 1818                                                                                     |              | REJESTRACJA STUDENTA       |
|                                               | Prosze wpisać swój email i hasło aby sie zalogować.                                      |              | Album (TYLKO CYFRY)        |
|                                               | E-mail:                                                                                  |              | Tvn dokumontu tożcamości   |
|                                               |                                                                                          |              | ¥                          |
|                                               | Hasło:                                                                                   |              | Numer dokumentu tożsamości |
|                                               | □ Zapamiętaj mnie                                                                        |              |                            |
|                                               | zaloguj                                                                                  |              | Email                      |
|                                               | Zapomniałeś hasja?                                                                       |              | awicik@asp.krakow.pl       |
|                                               |                                                                                          |              | Hasło                      |
|                                               | Załóż konto studenta                                                                     |              | •••••                      |
|                                               | W celu utworzenia nowego konta użytkownika,<br>skontaktuj się z administratorem systemu. |              | Powtórz hasło              |
| W razie problemów z rej<br>Magdalena Stawowy, | estracją lub logowaniem prosimy o kontakt ze wsparciem technicznym:                      |              | zarejestruj                |

| Informacje         Akademia Szruk Pięknych         im. Jana Matejki w Krakowie         1818         Alicja Sawoniuk •         Alicja Sawoniuk •         Imana dostępu do sieci WiFi:         STUDENT         Od wtorku (6.12.2016) nastąpi zmiana w korzystaniu z sieci bezprzewodowej na terenie Akademia                                                                                                    |                                                                                                    |  |  |  |  |  |  |
|----------------------------------------------------------------------------------------------------|----------------------------------------------------------------------------------------------------|--|--|--|--|--|--|
| Akademia Sztuk Pięknych<br>im. Jana Matejki w Krakowie<br>1818       W panelu możesz sprawdzić swój tok studiów, dane osobowe, zajęcia, oceny, punkty ECTS, wni<br>Rozbieżności między stanem faktycznym a danymi w systemie dotyczącymi toku studiów, ocen,<br>do (odpowiedniego) dziekanatu.         Alicja Sawoniuk •       Image: Comparison of the system of the system of the s                                 |                                                                                                    |  |  |  |  |  |  |
| Im. Jana Matejki w Krakowie<br>1818       Rozbieżności między stanem faktycznym a danymi w systemie dotyczącymi toku studiów, ocen,<br>do (odpowiedniego) dziekanatu.         Alicja Sawoniuk ~       Zmiana dostępu do sieci WiFi:         STUDENT       Od wtorku (6.12.2016) nastąpi zmiana w korzystaniu z sieci bezprzewodowej na terenie Akademi                                                                                                    | iesione                                                                                                    |  |  |  |  |  |  |
| <ul> <li>Alicja Sawoniuk          <ul> <li>Alicja Sawoniuk              <li>Alicja Sawoniuk              </li> <li>Alicja Sawoniuk              </li></li></ul></li></ul>                                                                                                    | Rozbieżności między stanem faktycznym a danymi w systemie dotyczącymi toku studiów, ocen, punk do (odpowiedniego) dziekanatu. |  |  |  |  |  |  |
| Image: Student state state st |                                                                                                    |  |  |  |  |  |  |
| STUDENT<br>Martin Col wtorku (6.12.2016) nastąpi zmiana w korzystaniu z sieci bezprzewodowej na terenie Akademi<br>Martin Col wtorku (6.12.2016) nastąpi zmiana w korzystaniu z sieci bezprzewodowej na terenie Akademi                                                                                                    |                                                                                                    |  |  |  |  |  |  |
| Od wtorku (6.12.2016) nastąpi zmiana w korzystaniu z sieci bezprzewodowej na terenie Akademi                                                                                                    |                                                                                                    |  |  |  |  |  |  |
|                                                                                                    | ii:                                                                                                    |  |  |  |  |  |  |
| Dane osobowe loginy i hasła dotychczas przez Państwa używane do autoryzacji w sieci WiFi zostaną wyłączony użyć:                                                                                                    | ne a <mark>dc</mark>                                                                                                    |  |  |  |  |  |  |
| Studia login:                                                                                                    |                                                                                                    |  |  |  |  |  |  |
| Opłaty hasło: t                                                                                                    |                                                                                                    |  |  |  |  |  |  |
| Podania W związku z dużą ilością pytań dot. kont w systemie Akademus i możliwością podłączenia do E sieć ASP przestanie działać nieco później niż zakładaliśmy: 26.12.2016 (poniedziałek).                                                                                                    | DURC                                                                                                    |  |  |  |  |  |  |
| Szczegóły znajdują się na stronie, w sekcji "WiFi na ASP"                                                                                                    |                                                                                                    |  |  |  |  |  |  |
| Wymiana v                                                                                                    |                                                                                                    |  |  |  |  |  |  |
| edycja<br>Dostępne oprogramowanie i usługi:                                                                                                    |                                                                                                    |  |  |  |  |  |  |
| wniosek -! ffice do zainstalowania: https://login.microsoftonline.com/ log                                                                                                    |                                                                                                    |  |  |  |  |  |  |

## Wybrać i kliknąć na panel "Wymiana" → "edycja"

| = akademus                                                     | EDYCJ                                       | A            |                   |                                                                                                    |                                             |         |                |         |
|----------------------------------------------------------------|---------------------------------------------|--------------|-------------------|----------------------------------------------------------------------------------------------------|---------------------------------------------|---------|----------------|---------|
| Ū                                                              | PROGRAM: EDYCJA: ROK AKADEMICKI:<br>wybierz |              |                   | PRZYJMOWANE WNIOSKÓW OD :         PRZYJMOWANE WNIOSKÓW DO :           V         0000-00-00         0000-00-00         0000-00-00         0000-00-00 |                                             |         |                |         |
| Akademia Sztuk Pięknych<br>im. Jana Matejki w Krakowie<br>1818 | filtruj                                     |              |                   |                                                                                                    |                                             |         |                |         |
|                                                                | L.P.                                        | PROGRAM      |                   |                                                                                                    | EDYCJA                                      |         | ROK AKADEMICKI | OKRES   |
| Alicja Sawoniuk 🕶                                              | 1.                                          | Erasmus+     |                   |                                                                                                    | ✓ 2016/2017                                 |         | 2016/17        | od 2016 |
|                                                                | 2.                                          | Erasmus+ (w  | vymiana z Serbią) |                                                                                                    | <ul> <li>2016/17 (semestr letni)</li> </ul> |         | 2016/17        | od 2016 |
| STODENT                                                        | 3. Erasmus+                                 |              |                   | <ul> <li>2017/18 (kraje UE)</li> </ul>                                                                                                    |                                             | 2017/18 | od 2017        |         |
| 👺 Zajęcia                                                      |                                             |              |                   |                                                                                                    | θ ετατερόμ                                  |         |                |         |
| 📥 Dane osobowe                                                 | 1 ()razem: 3                                | )skocz do: 1 |                   |                                                                                                    |                                             |         |                |         |
| 🏛 Studia                                                       |                                             |              |                   |                                                                                                    | Edycja.UID: #197.3                          |         |                |         |
| Opłaty                                                         |                                             |              |                   |                                                                                                    |                                             |         |                |         |
| 🖹 Podania                                                      |                                             |              |                   |                                                                                                    |                                             |         |                |         |
| Stypendium >                                                   |                                             |              |                   |                                                                                                    |                                             |         |                |         |
| 🖶 Wymiana 🗸 🗸                                                  |                                             |              |                   |                                                                                                    |                                             |         |                |         |

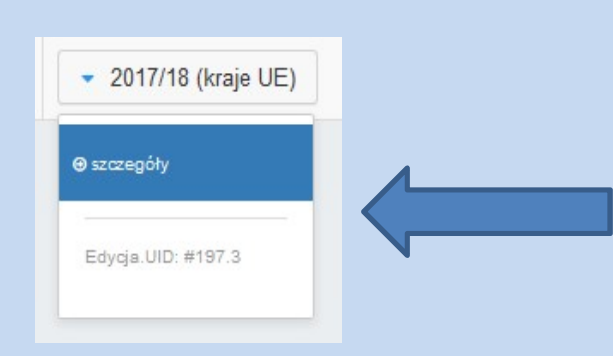

## 3. Wybrać aktualną edycję naboru i kliknąć "szczegóły".

| 😑 🔂 AKADEMUS                                                   | EDYCJA do listy                                                                                                    |                                     |  |  |  |  |  |  |
|----------------------------------------------------------------|----------------------------------------------------------------------------------------------------|-------------------------------------|--|--|--|--|--|--|
| Ū                                                              | Erasmus+ 2017/18 (kraje UE)                                                                                                    |                                     |  |  |  |  |  |  |
| Akademia Sztuk Pięknych<br>im. Jana Matejki w Krakowie<br>1818 | Termin składania wniosków: od 2017-01-23 00:00 do 2017-02-19 23:45 · Czas na dostarczenie dokumentów: - dni · Publikacja wyników: 2017-03-<br>dodaj wniosek |                                     |  |  |  |  |  |  |
| 🐣 Alicia Sawoniuk 🔻                                            | Alicia Sawoniuk                                                                                                    |                                     |  |  |  |  |  |  |
|                                                                | Lista szkół biorących udział w programie                                                                                                    |                                     |  |  |  |  |  |  |
|                                                                | L.P. SZKOŁA                                                                                                    | DZIEDZINA                           |  |  |  |  |  |  |
| STUDENT                                                        | 1.  Escola Superior de Disseny i Enginyeria de Barcelona ELISAVA                                                                                            | Design (UG, PG)                     |  |  |  |  |  |  |
| Zajęcia                                                        | 2. Escola d'Art i Superior de Disseny de Valencia                                                                                                    | Product, Graphic, Interior & Fasion |  |  |  |  |  |  |
| Studia                                                         | 3.  National College of Art and Design                                                                                                    | Art & Design (UG)                   |  |  |  |  |  |  |
| Opłaty                                                         | 4. Universidad de Castilla-La Mancha Superior                                                                                                    | Art & Design (UG)                   |  |  |  |  |  |  |
| 🖹 Podania                                                      | 5. FH Johanneum University of Applied Sciences                                                                                                    | Other Art & Design (UG,PG)          |  |  |  |  |  |  |
| Stypendium >                                                   | 6. • Ostravská univerzita v Ostravě                                                                                                    | Arts & Design (UG, PG, D)           |  |  |  |  |  |  |
| - Wymiana - V                                                  | 7. Escola de Arte e Superior de Deseño Mestre Mateo                                                                                                    | Art & Design (UG,PG)                |  |  |  |  |  |  |
| euycja                                                         | 8. Universität für angewandte Kunst Wien                                                                                                    | Arts (UG, PG)                       |  |  |  |  |  |  |
| WNIOSEK                                                        |                                                                                                    | Art & Design (UC)                   |  |  |  |  |  |  |

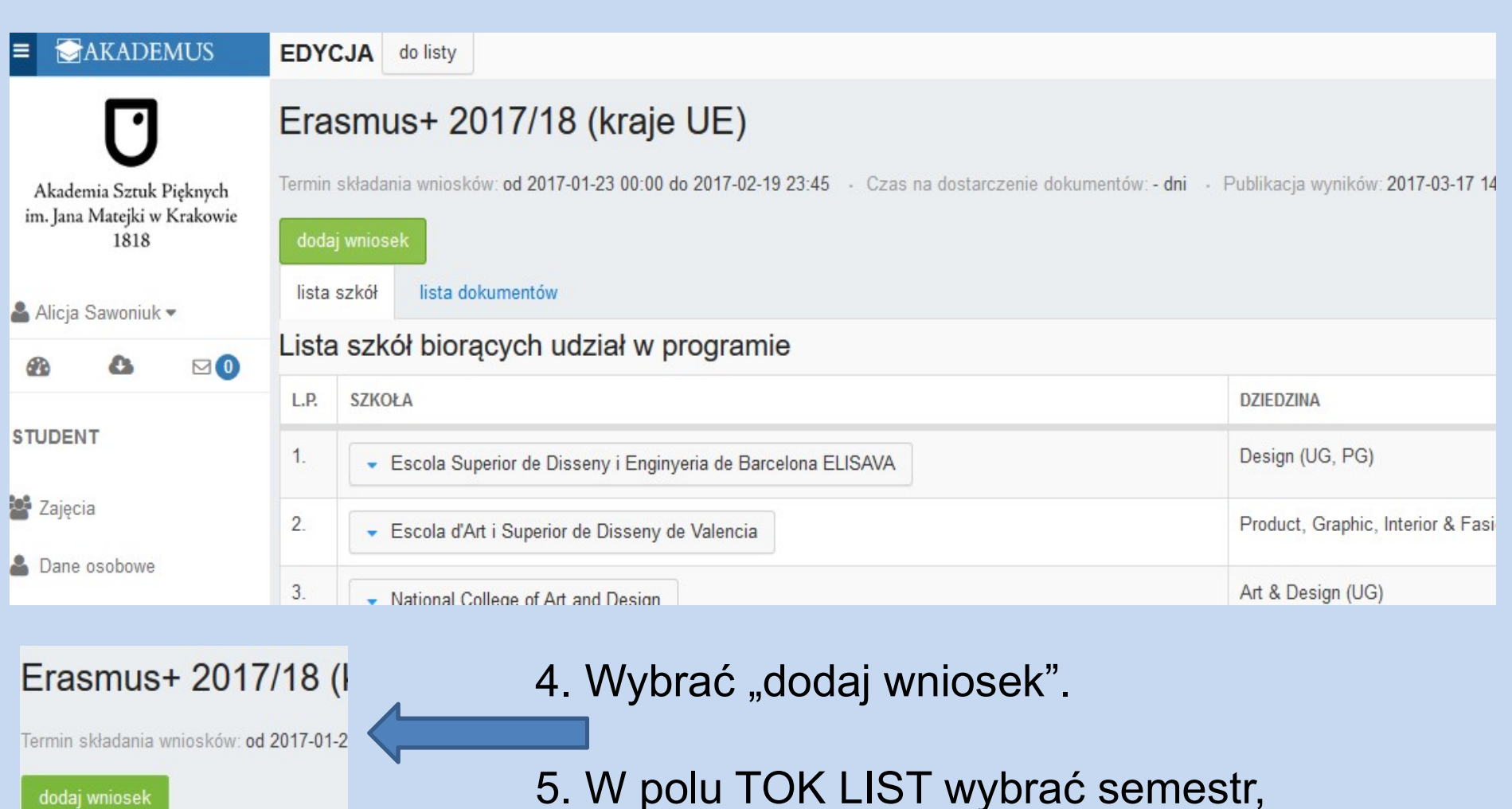

lista szkół lista dokumentów

5. W polu TOK LIST wybrać semestr, w którym planowany będzie wyjazd.

### 6. Uzupełnić pole:

Student posiadający prawa do stypendium socjalnego potwierdzone decyzją administracyjną:

-- TAK, jeżeli pobiera stypendium socjalne,

-- NIE, jeżeli nie pobiera

## 7. Refundacja kursu językowego

- Tak

- Nie

- 8. Pole uwag jeżeli są.
- 9. Zapisujemy wniosek

| iiosek   | status      | dokumenty | wyjazd |  |
|----------|-------------|-----------|--------|--|
| lodaj sz | kołę do wni | iosku     | /      |  |
| p        |             | SZKO      | NF A   |  |

| Dodaj        |        |
|--------------|--------|
| Dane         |        |
| SZKOŁA: *    |        |
| wybierz      |        |
| PRIORYTET: * |        |
| zapisz       | anuluj |
|              |        |

9. Po zapisaniu wniosku w zakładce "wniosek" → "dodaj szkołę do wniosku"

10. Wybrać dostępną szkołę z listy i uzupełnić PRIORYTET (1, 2 lub 3), który oznacza czy to Uczelnia pierwszego, drugiego czy trzeciego wyboru.

# 11. Zapisać uczelnię. Wybrać 3 uczelnie.

| Wniosek | UID | #200.3 |  | Edycja: | Erasmus+ | 2016/2017 |
|---------|-----|--------|--|---------|----------|-----------|
|---------|-----|--------|--|---------|----------|-----------|

| nilosen.old. #200.3 * Lugigi. Liasinast 2010/2011 |                                                         |           |           |                |                           |  |  |  |
|---------------------------------------------------|---------------------------------------------------------|-----------|-----------|----------------|---------------------------|--|--|--|
| status: szkic                                     |                                                         |           |           |                |                           |  |  |  |
| wniosek status dokumenty wyjazd                   |                                                         |           |           |                |                           |  |  |  |
| dodaj szkołę do wniosku                           |                                                         |           |           |                |                           |  |  |  |
| L.P.                                              | SZKOŁA                                                  | KRAJ      | PRIORYTET | ODMOWA / POWÓD |                           |  |  |  |
| 1.                                                | University of Dubrovnik (Art and Restoration Depatment) | Chorwacja | 2         | Nie            | edytuj szkołę usuń szkołę |  |  |  |
| 2.                                                | Accademia Della Moda                                    | Włochy    | 3         | Nie            | edytuj szkołę usuń szkołę |  |  |  |
| 3.                                                | Accademia di Belle Arti di Firenze                      | Włochy    | 1         | Nie            | edytuj szkołę usuń szkołę |  |  |  |
|                                                   |                                                         |           |           |                |                           |  |  |  |
| zakończ edycję i złóż wniosek                     |                                                         |           |           |                |                           |  |  |  |

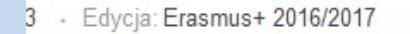

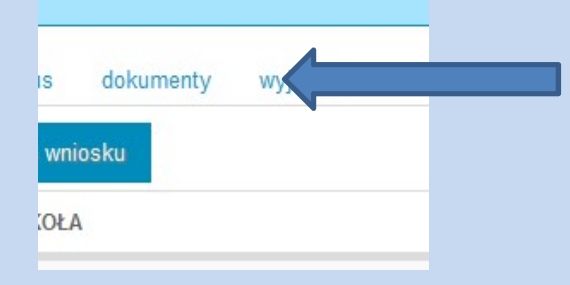

12. Przesłać wymagane dokumenty (wniosek, portfolio, certyfikat językowy, CV, list motywacyjny, oświadczenie o dofinansowaniu, ewentualnie zgodę Dziekana i promotora) klikając odpowiednie pola.

System zablokuje możliwość wysłania wniosku bez załączenia 4 obowiązkowych dokumentów.

#### Wniosek.UID: #200.3 · Edycja: Erasmus+ 2016/2017

#### status szkic

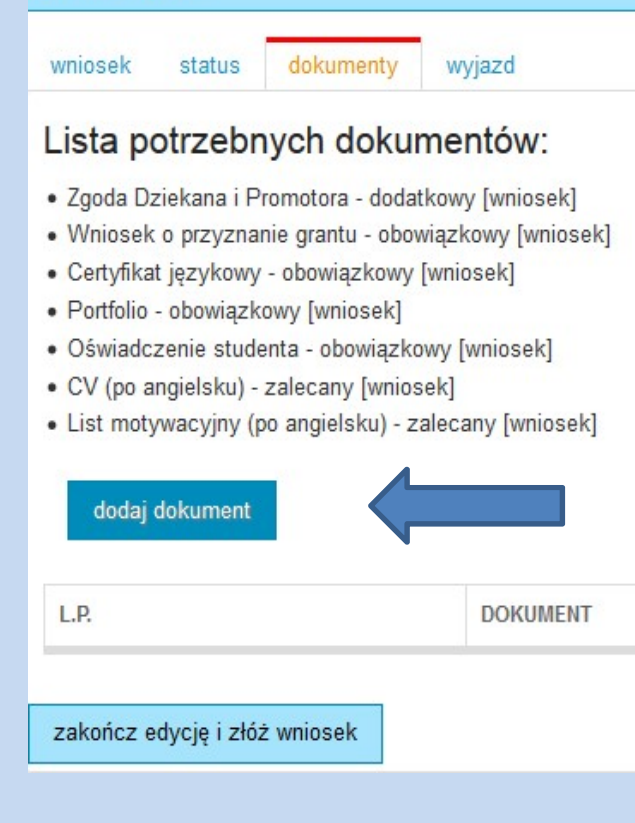

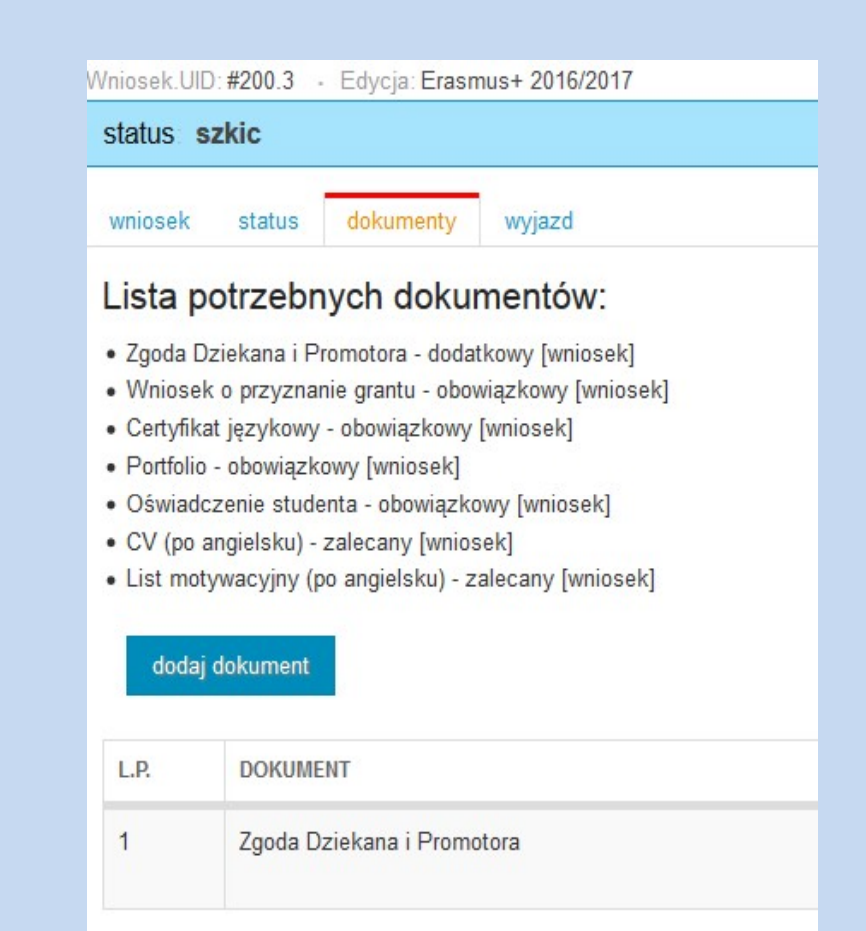

#### zakończ edycję i złóż wniosek

### Zakładka status:

W zakładce znajduje się informacja jaki status posiada wniosek.

Student może edytować wniosek tylko gdy ma status szkic, po wysłaniu wniosku otrzymuje on status "do złożenia" (zablokowana edycja).

### Zakładka wyjazd:

Jeżeli student otrzyma zgodę na wyjazd w zakładce pojawią się informacje związane z wyjazdem (data, grant, szkoła, konto, itp)

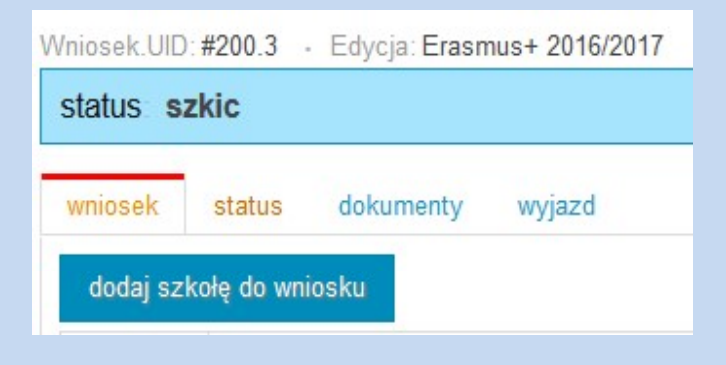

Po dodaniu wymaganych dokumentów i wybraniu 3 szkół pojawi się dodatkowy przycisk służący do złożenia aplikacji. Po jego kliknięciu system zablokuje wniosek (nie będzie już możliwa edycja).